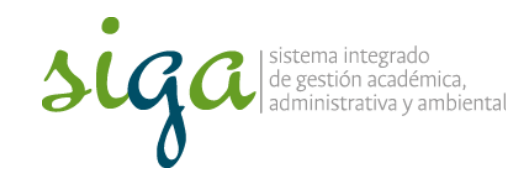

Página 1 de 10

## **Recomendaciones:**

 Ver y seguir los pasos que se indican en el video "Configuración para acceder al sistema Soft Expert"

| iga                               | C SYSTE                                      |
|-----------------------------------|----------------------------------------------|
| Acceso al sistema So              | ftExpert de la Universidad Nacional de Color |
| sample building                   |                                              |
| Normbre completes                 |                                              |
| linearies de access et sint es et | annes de la second dans .                    |
| Namens del Documento de late      |                                              |
| Selle y àrea al issel pertonen    |                                              |

 Para mayor comprensión se invita a conocer el procedimiento Acciones Correctivas, preventivas y de mejora, y la Guía Básica de Mejora

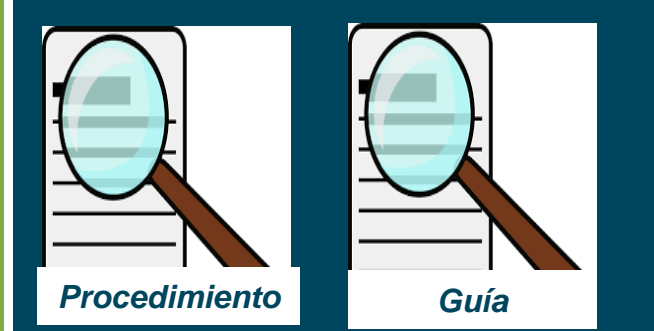

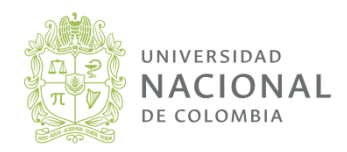

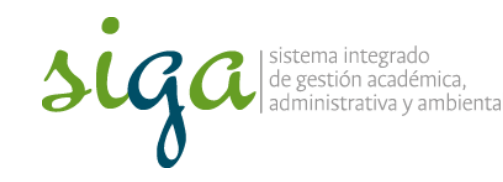

Página 2 de 10

# Recuerde que:

• Para registrar un plan de mejoramiento o tratamiento el usuario debe tener permisos de gestor en la carpeta "Acción"

- Solo planes correctivos y preventivos requieren análisis de causa con la herramienta "cinco ¿por que?" o "Causa y efecto"
- No cargar planes de prueba en el sistema de producción, de requerirlo comuníquese a la ext 18218 y solicitar permisos en la ip de pruebas

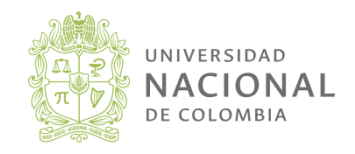

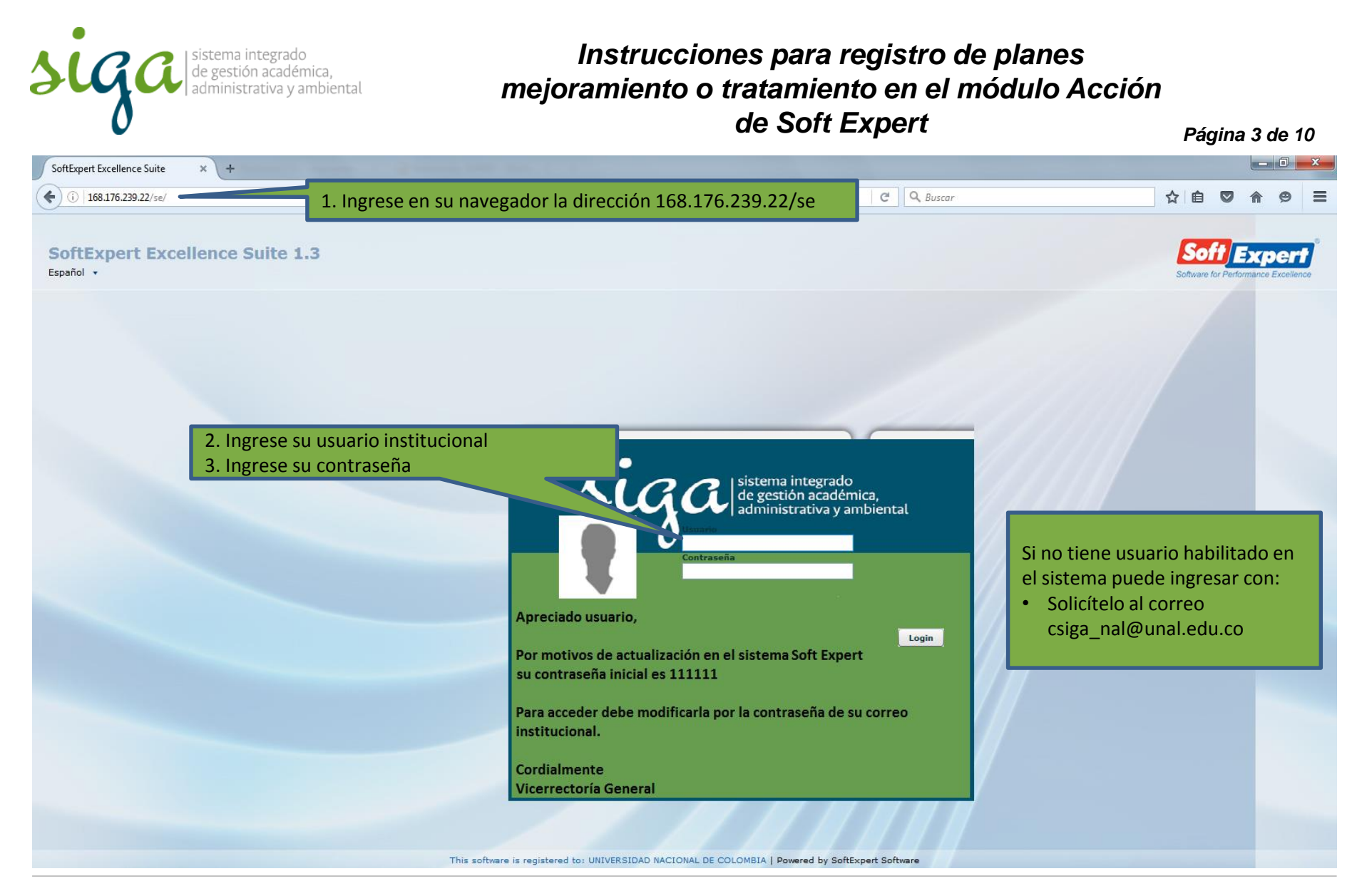

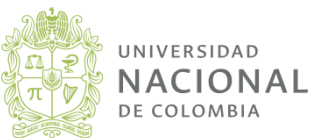

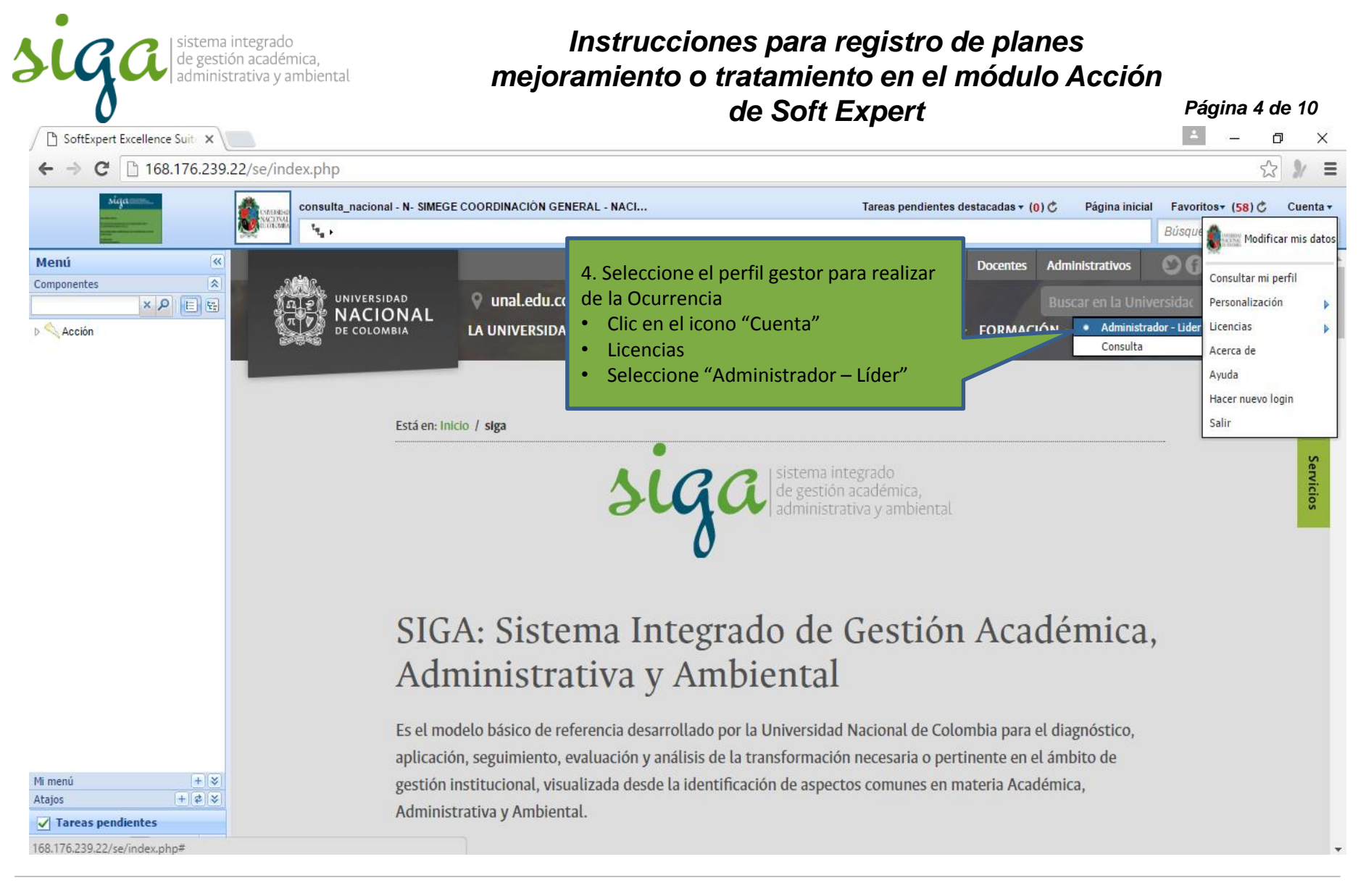

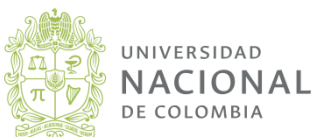

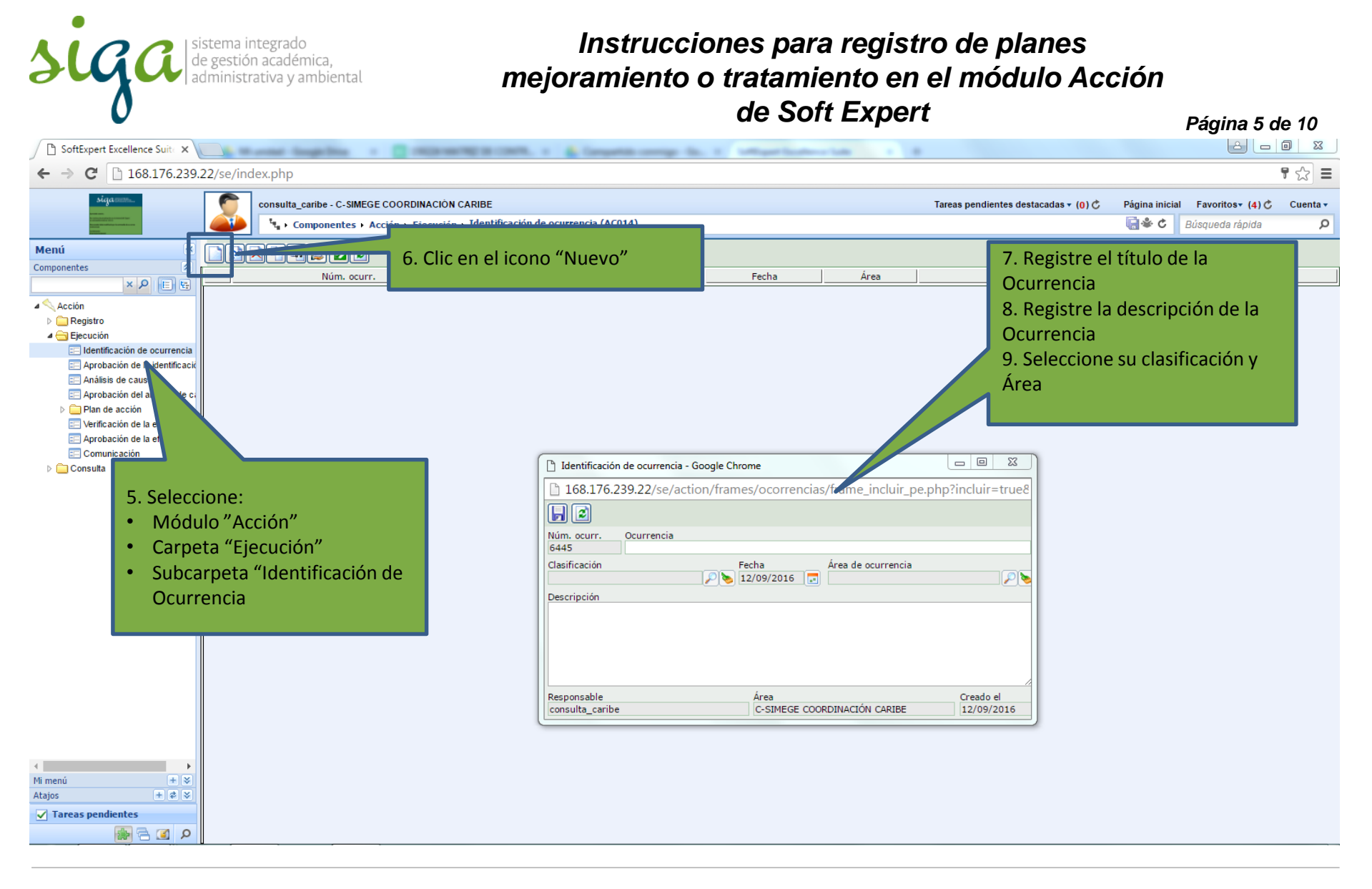

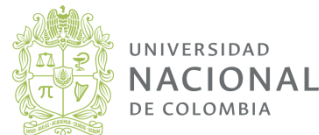

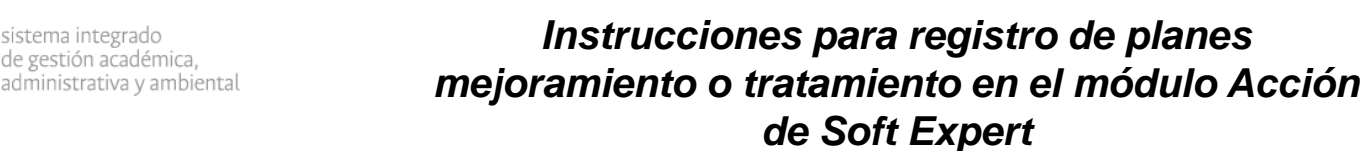

Página 6 de 10

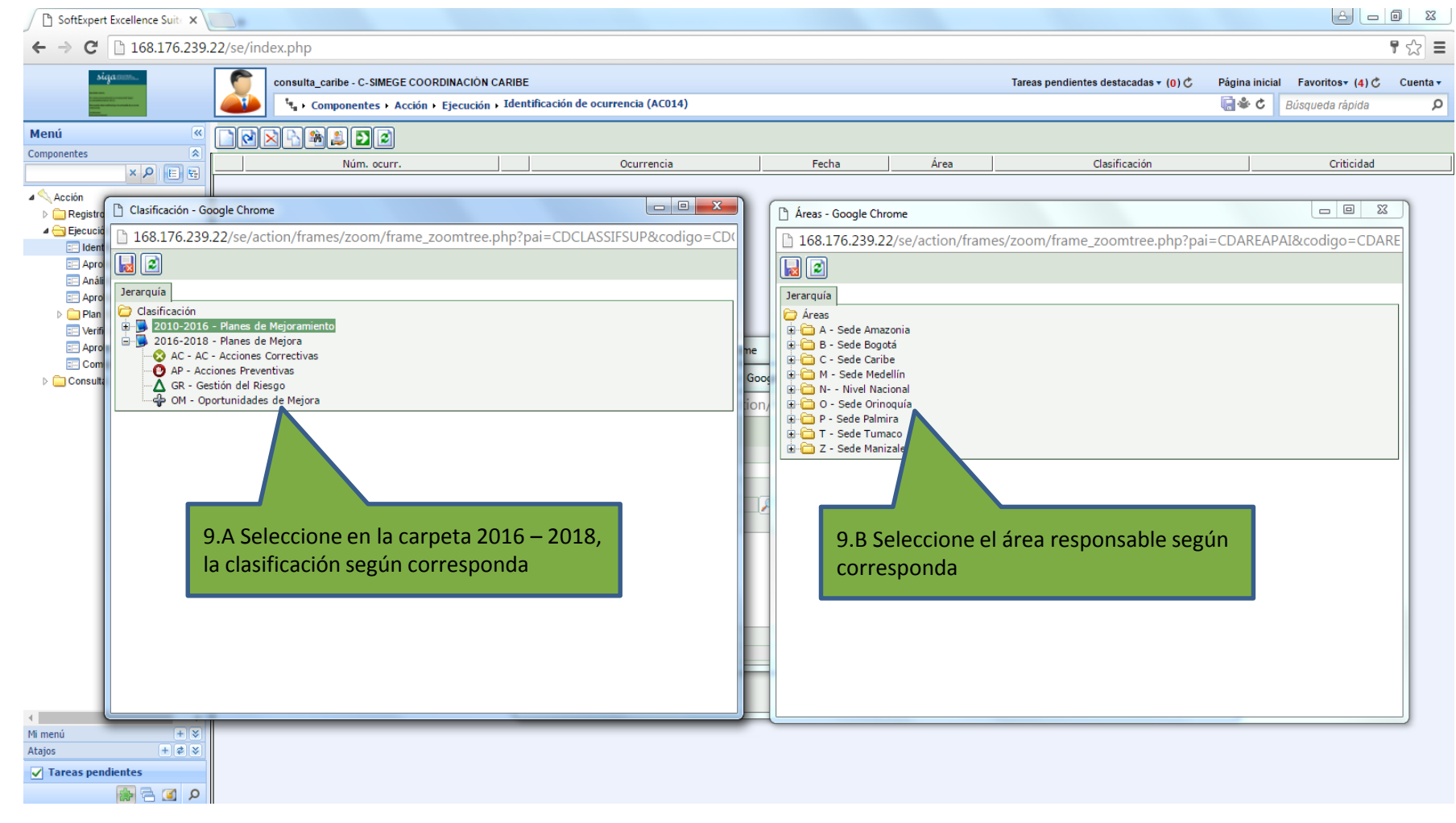

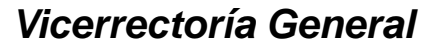

sistema integrado

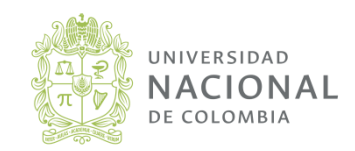

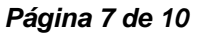

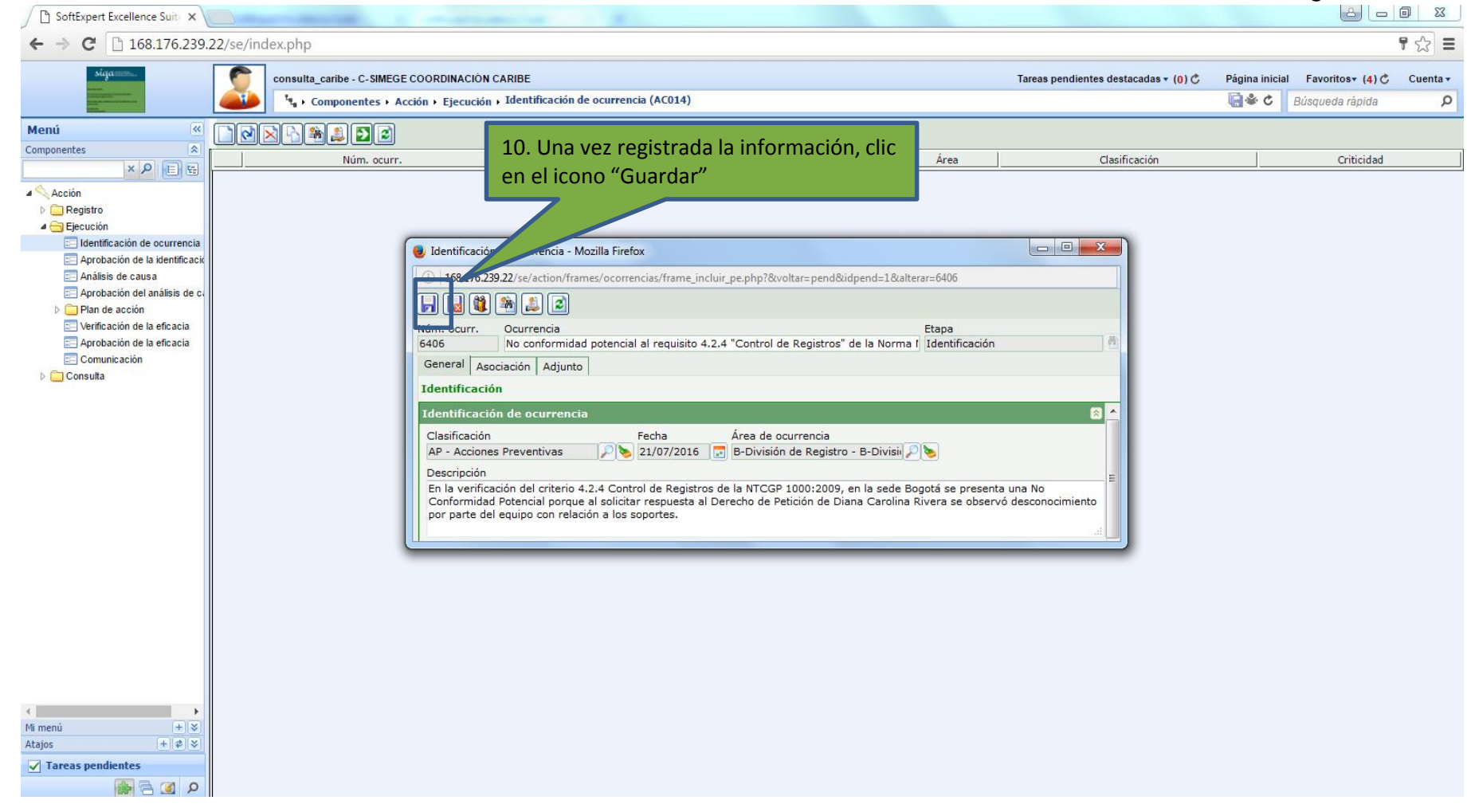

Vicerrectoría General

sistema integrado de gestión académica.

administrativa y ambiental

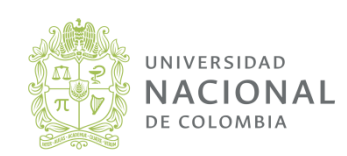

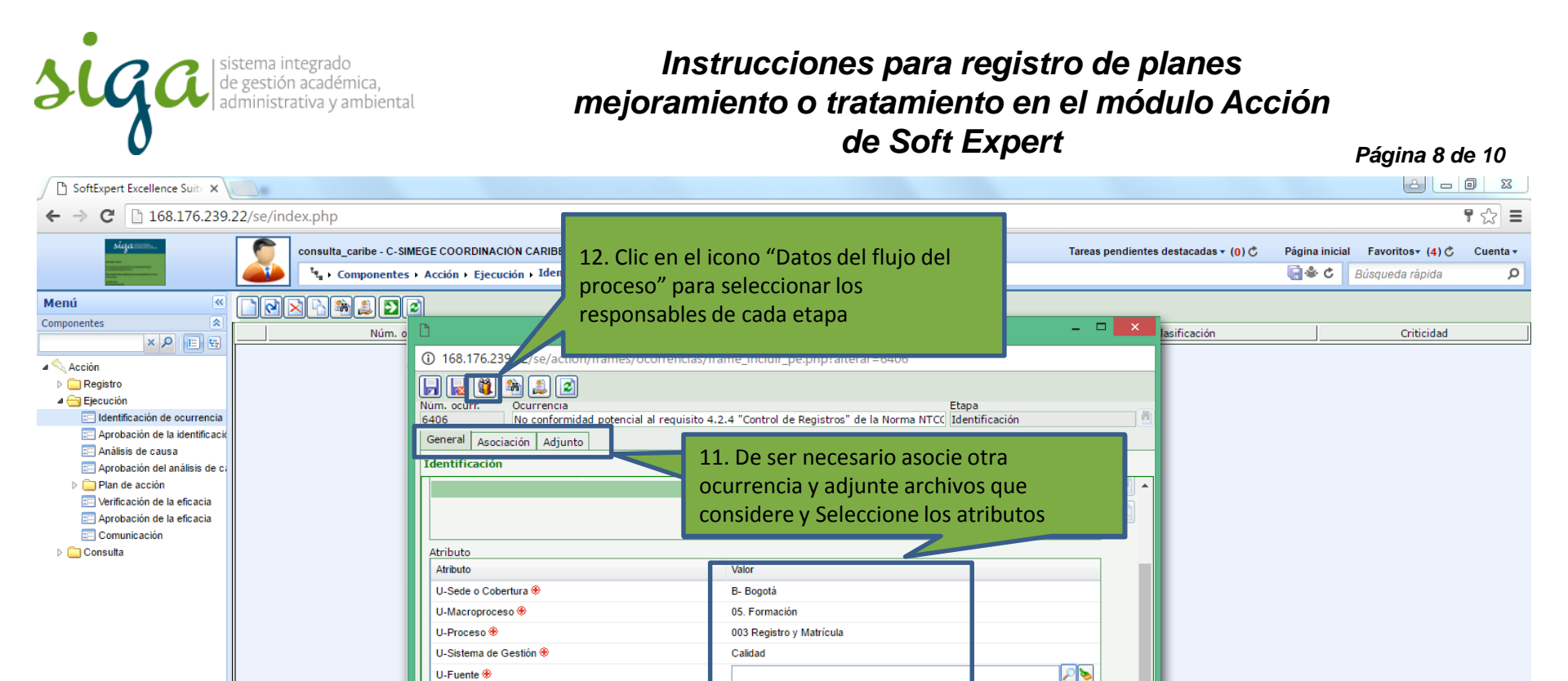

Archivo de gestión controlado

Vicerrectoría General

+ ×

+ \$ \$

A 💽 🖻

Mi menú

Tareas pendientes

Atajos

U-Requisito NC 🛞

U-Asociada al programa del PGD 🛞

Impacto esperado del plan: @

U-Modo de verificación de eficacia y evidencias obietivas 🏶

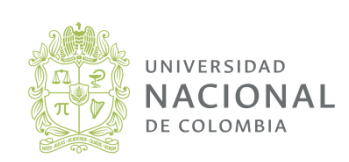

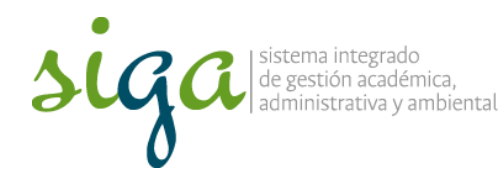

Página 9 de 10

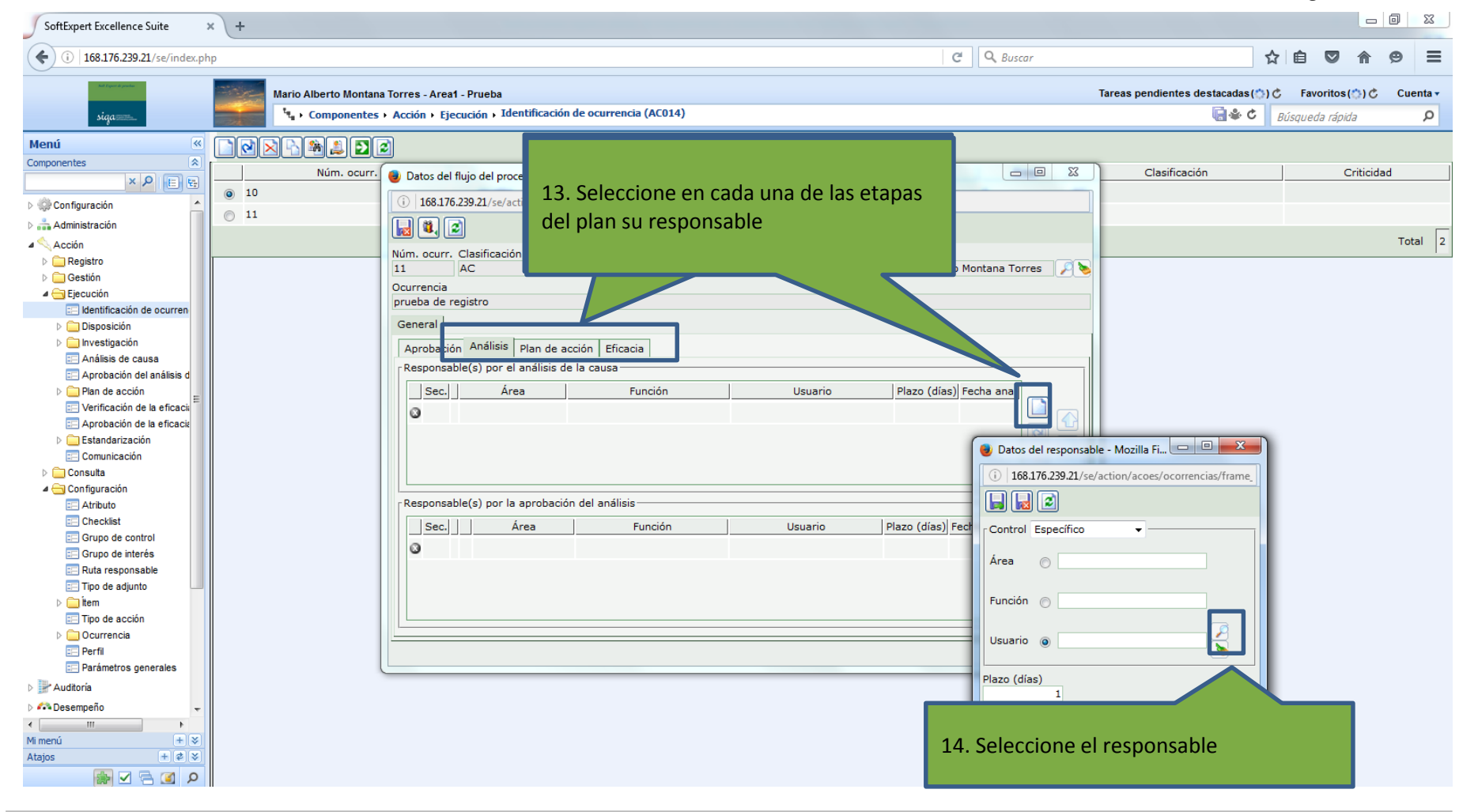

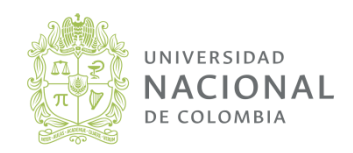

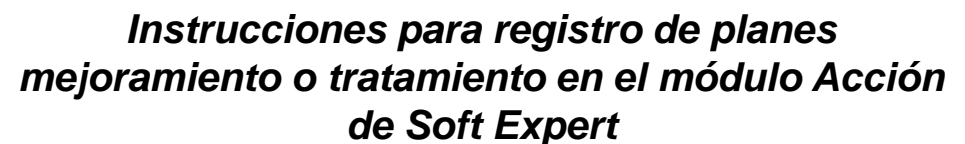

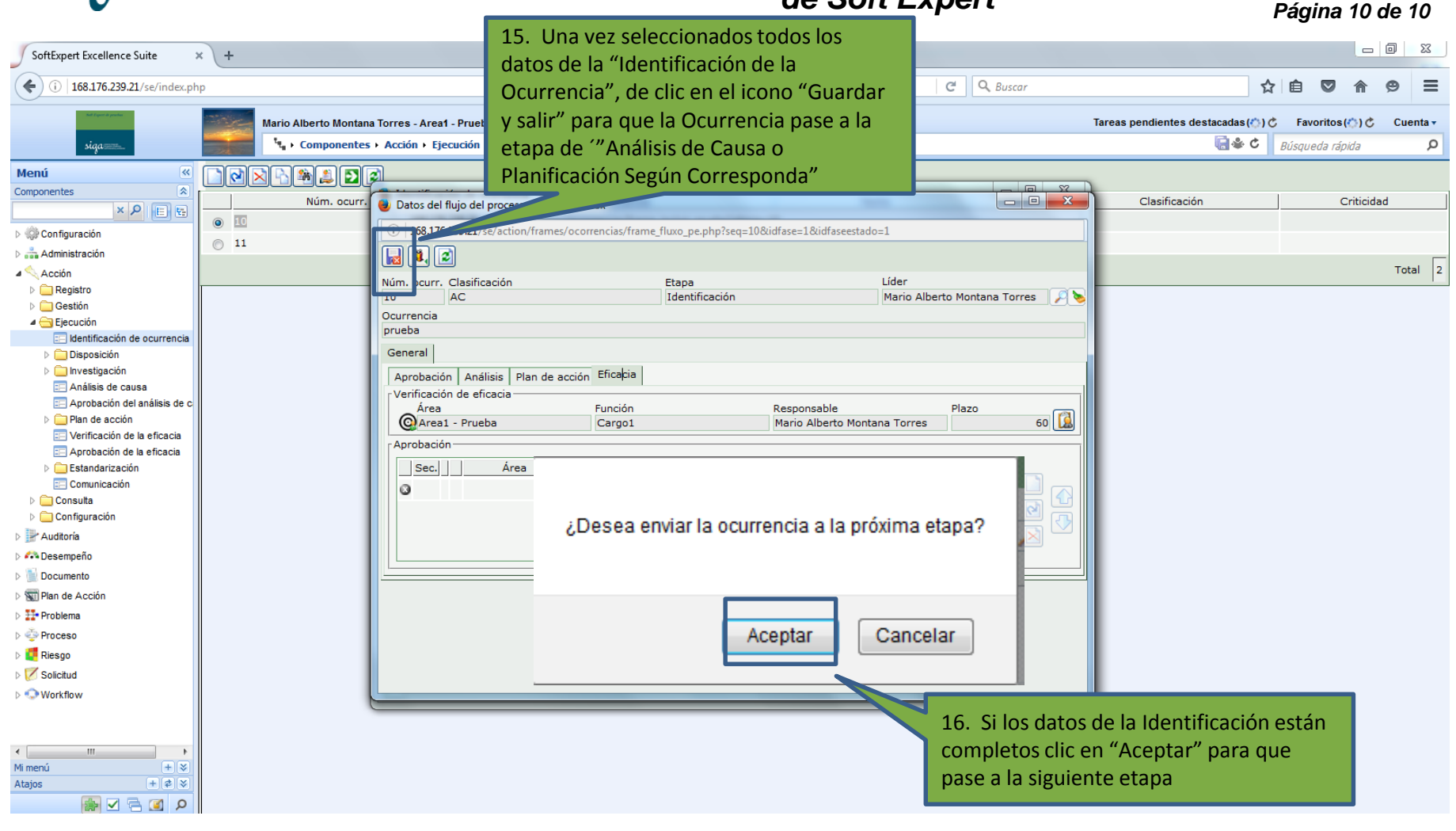

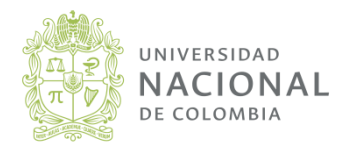

sistema integrado de gestión académica,

administrativa v ambiental